# 雲端硬碟使用方式

a.請輸入<u>http://synology.sssh.tp.edu.tw</u> 開啟雲端硬碟。
 b.開啟硬碟後,輸入所屬處室之帳號密碼。

| Synology RackStatic ×            |                          |     |
|----------------------------------|--------------------------|-----|
| ← → C 🗋 synology.sssh.tp.edu.tw: | :5000/webman/index.cgi   | ☆ = |
| ← ⇒ C  synology.sssh.tp.edu.tw   | r5000/webman/index.cgi   |     |
|                                  | <b>Syno</b> logy DSM 4.3 |     |

2. 進入後,點選 <u>File Station</u>。

| Synology RackStatii ×                                 | <u> </u> |
|-------------------------------------------------------|----------|
| ← → C 🗋 synology.sssh.tp.edu.tw:5000/webman/index.cgi | ☆ =      |
|                                                       | 1 P 🖷    |
|                                                       |          |
|                                                       |          |
| File Station                                          |          |
|                                                       |          |
|                                                       |          |
| DSM 說明                                                |          |
|                                                       |          |
|                                                       |          |
|                                                       |          |
|                                                       |          |
|                                                       |          |
|                                                       |          |
|                                                       |          |
|                                                       |          |
|                                                       |          |
|                                                       |          |
|                                                       |          |
|                                                       |          |
| Simology Det 42                                       |          |
| Synology DSM 4.3                                      |          |

3.此時上方會出現「需要您的授權才能執行 Java(TM)」,請點選「永遠在這個網站上執行」。

| Synology RackStatic ×                                                                                                    |              |
|----------------------------------------------------------------------------------------------------|--------------|
| ← → C 🗋 synology.sssh.tp.edu.tw:5000/webman/index.cgi                                                                                                    | ☆ =          |
| ✿ 需要您的授權才能執行 Java(TM)。 執行 (僅限這次) 永遠在這個網站上執行                                                                                                    | <u> 詳情</u> × |
|                                                                                                    | <b>ہ</b>     |
| File Station       ● 一師應         ● 一師一       ● 一師應         ● 一師一       ● 一師應         ● 一師一       ● 一師應         ● 一師一       ● 一師應         ● ● ○       ● ●         ● ●       ● ●         ● ●       ● ●         ● ●       ● ●         ● ●       ●         ● ●       ●         ● ●       ●         ● ●       ●         ●       ●         ●       ●         ●       ●         ●       ●         ●       ●         ●       ●         ●       ●         ●       ●         ●       ●         ●       ●         ●       ●         ●       ●         ●       ●         ●       ●         ●       ●         ●       ●         ●       ●         ●       ●         ●       ●         ●       ●         ●       ●         ●       ●         ●       ●         ●       ● | info         |
| Synology DSM 4.3 synology.sssh.tp.edu.tw:5000/webman/index.cgi#                                                                                                    |              |

#### 4.對話框詢問是否「要執行此應用程式?」,請點選「執行」。

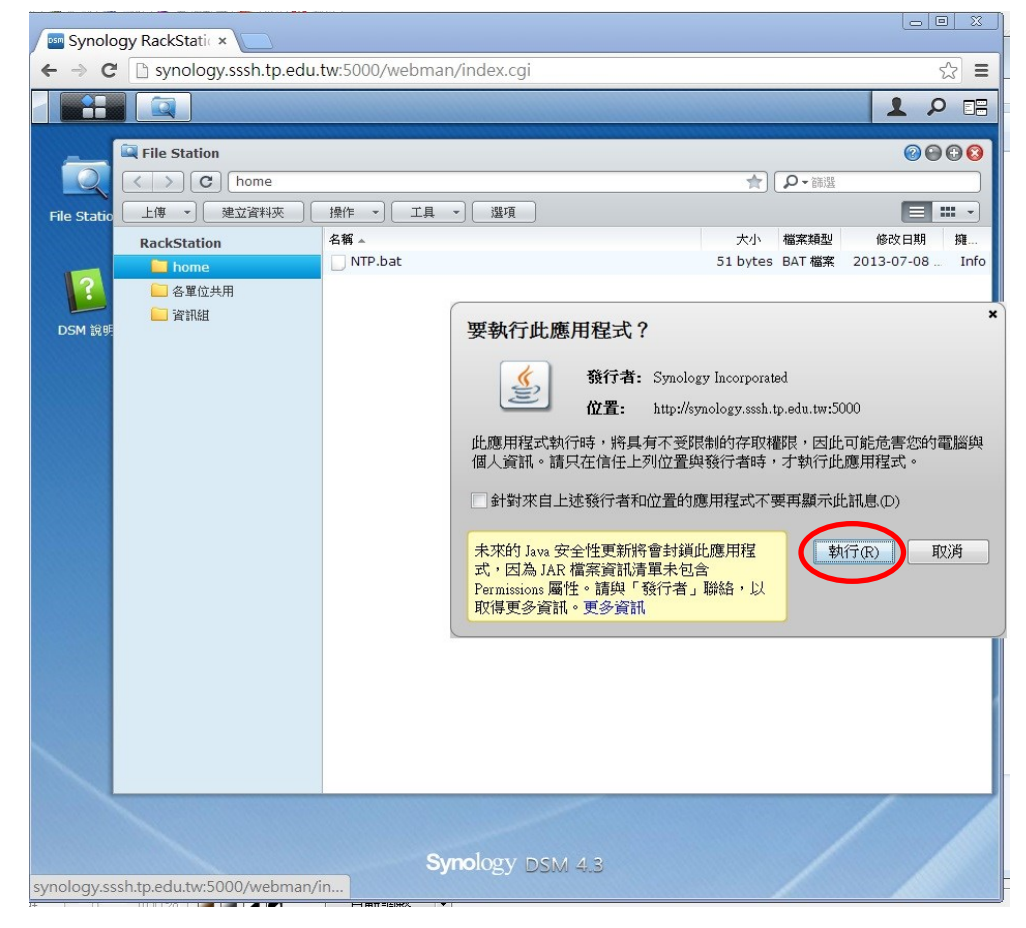

### 5.「允許從此網站存取下列應用程式?」中,點選「**允許**」。

| Synolog      | gy RackStatic ×                                   |                             |                                                         |                                        |
|--------------|---------------------------------------------------|-----------------------------|---------------------------------------------------------|----------------------------------------|
| ← → C        | 🗋 synology.sssh.tp.edu.                           | tw:5000/webr                | oman/index.cgi 🖧 🚍                                      |                                        |
|              |                                                   |                             |                                                         |                                        |
| File Statio  | File Station 上傳 → 建立資料表 RackStation ● 合都位共用 ● 資訊組 | 操作 * [].<br>名稱 *<br>NTP.bat | <ul> <li>●●●●●●●●●●●●●●●●●●●●●●●●●●●●●●●●●●●●</li></ul> | ★<br>大小<br>生ed<br>中ので<br>要要要<br>で<br>で |
|              |                                                   |                             | Synology DSM 4.3                                        | n Q                                    |
| synology.sss | sh.tp.edu.tw:5000/webman/                         | n                           |                                                         |                                        |

# 6.結束後,回到原畫面,下方出現本機硬碟。

| Synology Rac        | kStatic ×                                                                                                    |                                                        |       |
|---------------------|----------------------------------------------------------------------------------------------------|--------------------------------------------------------|-------|
| ← → C □ sy          | nology.sssh.tp.edu.tw:5000/webman/index.cgi                                                                                                    |                                                        | ☆ =   |
|                     |                                                                                                    |                                                        | 1 P 🖪 |
| File Static         | Station       使立资料项目指作       建立资料项目       Kstation       Pome       名響 ~       NTP-bat       含型公共用       資料       10       10:       10:       10:       11: | 大小 福菜精製 修改日期 建         51 bytes BAT 檔案 2013-07-08 Info |       |
|                     |                                                                                                    |                                                        |       |
| synology.sssh.tp.ec | Synology DSM 4.3<br>du.tw:5000/webman/index.cgi#                                                                                                    |                                                        |       |

#### 7.請選擇需要上傳的資料和檔案。

| 🔤 Synology RackStatic 🗙 📃                             |                           |           |       |            | Le | - 0 | 23 |
|-------------------------------------------------------|---------------------------|-----------|-------|------------|----|-----|----|
| ← → C 🗋 synology.sssh.tp.edu.tw:5000/webman/index.cgi |                           |           |       |            |    |     |    |
|                                                       |                           |           |       | <u>1</u>   | 1  | P   | 12 |
| File Station                                          |                           |           |       | 0000       |    |     |    |
| < > C I:                                              |                           | )         | いる。   |            |    |     |    |
| File Static 上傳 建立資料夾                                  | 操作 🔹 工具 🔹 選項              |           |       | (≡ ∷ -)    |    |     |    |
| └── 資訊組                                               | 名稱                        | 大小        | 檔案類型  | 修改日期 擁     |    |     |    |
| 我的電腦                                                  | 100校評範例                   |           | 資料夾   | 2011-12-01 |    |     |    |
| ? 📄 lib                                               | 21616d788998768cbe24      |           | 資料夾   | 2011-04-12 |    |     |    |
| 🔛 🗀 C:\                                               | 😑 download                |           | 資料夾   | 2011-08-26 |    |     |    |
| DSM 說明 🦲 D:\                                          | i dv_tmp                  |           | 資料夾   | 2011-09-07 |    |     |    |
| 🗀 E:\                                                 | 🛅 libinfo                 |           | 資料夾   | 2011-10-24 |    |     |    |
| 🗀 G:\                                                 | 🦲 Movie Maker             |           | 資料夾   | 2012-06-25 |    |     |    |
| 🗀 H:\                                                 | E PCBackUp                |           | 資料夾   | 2012-02-17 |    |     |    |
| 🚔 I:\                                                 | 😑 tz_tmp                  |           | 資料夾   | 2011-07-14 |    |     |    |
| 🛄 100校評範例                                             | — 吟軒                      |           | 資料夾   | 2012-04-25 |    |     |    |
| 🗀 21616d788998768                                     | c 🦲 社刊                    |           | 資料夾   | 2012-05-23 |    |     |    |
| 🗀 download                                            | 🧰 校務評鑑格式                  |           | 資料夾   | 2011-11-17 |    |     |    |
| 🔲 dv_tmp                                              | > 海報                      |           | 資料夾   | 2012-05-25 |    |     |    |
| 🗀 libinfo                                             | — 素材                      |           | 資料夾   | 2012-02-17 |    |     |    |
| 🦲 Movie Maker                                         | 🛅 黃文琪                     |           | 資料夾   | 2012-03-01 |    |     |    |
| PCBackUp                                              | ── 黑冠麻驢                   |           | 資料夾   | 2012-10-03 |    |     |    |
| 🗀 tz_tmp                                              | 😑 圖書館相關照片                 |           | 資料夾   | 2011-12-27 |    |     |    |
| 🛄 ¤今慶干                                                | ── 影月欣賞                   |           | 資料夾   | 2011-04-28 |    |     |    |
| —— 社刊                                                 | 🔄 ariel data (G) - 捷徑.lnk | 456 bytes | 捷徑 檔案 | 2011-09-23 |    |     |    |
| ── 校務評鑑格式                                             | Schoolyard_bullying.doc   | 34 KB     | MICR  | 2011-07-21 |    |     |    |
| ── 海根                                                 | ■ 與狀-學科能力競賽.doc           | 35.5 KB   | MICR  | 2012-06-04 |    |     |    |
| ▶ 素材                                                  |                           |           |       |            |    |     |    |
| -                                                     |                           |           |       |            |    |     |    |
| □ 黒短麻蟹                                                |                           |           |       |            |    |     |    |
| □ 圖書館相關照片                                             |                           |           |       |            |    |     |    |
| 影月欣賞                                                  |                           |           |       |            |    |     |    |
|                                                       | Synology D:               | SM 4.3    |       |            |    |     |    |
| ynology.sssh.tp.edu.tw:5000/webman                    | /index.cgi#               |           |       |            |    |     |    |

#### 8.選擇所需要的檔案後,點選「上傳」,並選擇要上傳的資料夾。

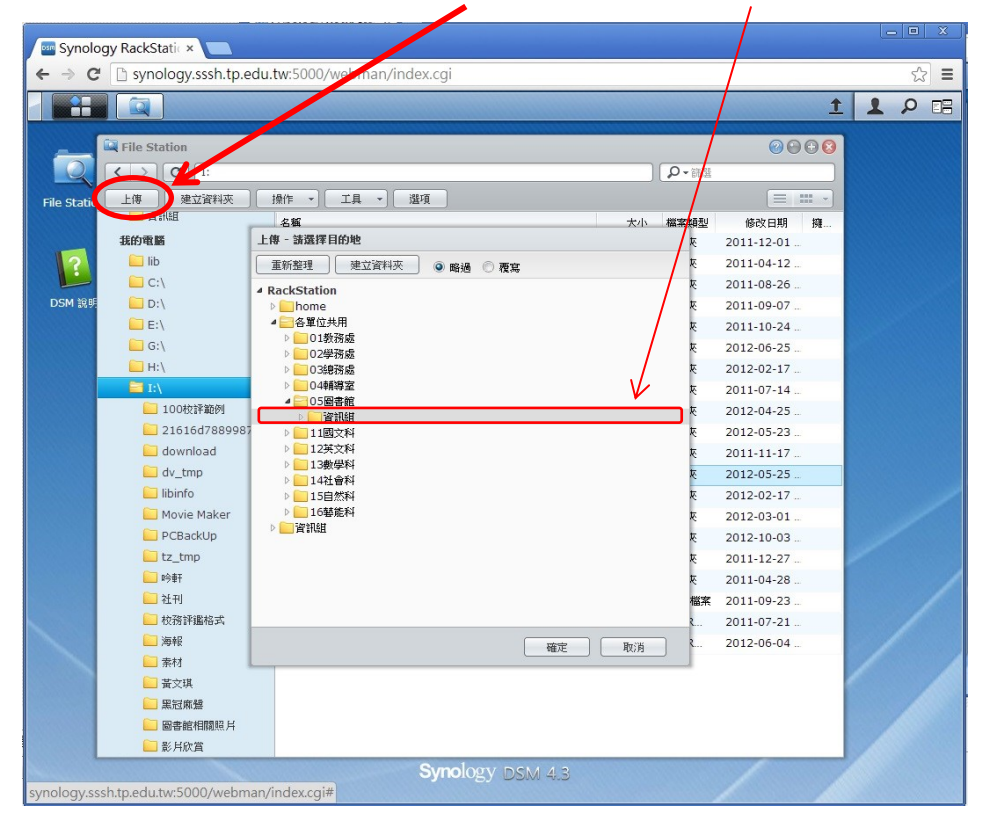

### 9.上傳完畢後,右上角會出現「**上傳**」字樣。

| G   | 🖞 synology.sssh.tp.edu. | tw:5000/webman/index.cgi  |      |           |          |            | <u></u> : |
|-----|-------------------------|---------------------------|------|-----------|----------|------------|-----------|
|     |                         |                           |      |           |          | Î          | 120       |
|     | File Station            |                           |      |           | - /      | 🖳 上傳       | C         |
|     | < > C I:                |                           |      |           |          |            | 傳任務]。     |
|     | 上傳 建分溶料本                | 操作 → 「丁目 → 」 避頂           |      |           | -        | ■ 上傳       | 8         |
| auc |                         | 42.165                    |      | +4        | ##*##### | 上傳「海報」成功。  |           |
|     | 我的電腦                    | 100校評範例                   |      | 7(1)      | 資料夾      | 2911-12-01 |           |
|     | 🗀 lib                   | 21616d788998768cbe24      |      |           | 資料夾      | 2011-04-12 |           |
|     | C:\                     | ownload                   |      |           | 資料夾      | 2011-08-26 |           |
| 說明  | 🔲 D:\                   | dv_tmp                    |      |           | 資料夾      | 2011-09-07 |           |
|     | 🗀 E:\                   | 😑 libinfo                 |      |           | 資料夾      | 2011-10-24 |           |
|     | 🛄 G:\                   | 🧰 Movie Maker             |      |           | 資料夾      | 2012-06-25 |           |
|     | 🗀 н:\                   | PCBackUp                  |      |           | 資料夾      | 2012-02-17 |           |
|     | 🔁 I:\                   | itz_tmp                   |      |           | 資料夾      | 2011-07-14 |           |
|     | 🦲 100校評範例               |                           |      |           | 資料夾      | 2012-04-25 |           |
|     | 🛄 21616d788998768c      | 2 社刊                      |      |           | 資料夾      | 2012-05-23 |           |
|     | 🔲 download              | 📄 校務評圖格式                  |      |           | 資料夾      | 2011-11-17 |           |
|     | uv_tmp                  | □ 海報                      |      |           | 資料夾      | 2012-05-25 |           |
|     | 📃 libinfo               | ─ 素材                      |      |           | 資料夾      | 2012-02-17 |           |
|     | 🦲 Movie Maker           | 📒 黃文琪                     |      |           | 資料夾      | 2012-03-01 |           |
|     | PCBackUp                | ── 黑冠麻鷺                   |      |           | 資料夾      | 2012-10-03 |           |
|     | tz_tmp                  | 📒 圖書館相關照片                 |      |           | 資料夾      | 2011-12-27 |           |
|     |                         | ■影片欣賞                     | (    |           | 資料夾      | 2011-04-28 |           |
|     | ── 社刊                   | 🔵 ariel data (G) - 捷徑.lnk | 影月欣賞 | 456 bytes | 捷徑 檔案    | 2011-09-23 |           |
|     | ● 校務評鑑格式                | Schoolyard_bullying.doc   |      | 34 KB     | MICR     | 2011-07-21 |           |
|     | ■ 海報                    | ₩₩-學科能力競賽.doc             |      | 35.5 KB   | MICR     | 2012-06-04 |           |
|     | □ 东材                    |                           |      |           |          |            |           |
|     |                         |                           |      |           |          |            |           |
|     | ₩过床盤                    |                           |      |           |          |            |           |
|     | □ ◎書館相關照片               |                           |      |           |          |            |           |
| L   | ■ 診月飲負                  |                           |      |           |          |            |           |

### 10.返回各單位共用區,確認檔案是否上傳完畢,結束後並登出。

| Synology RackStatic × |                                               |                          |         |       |                 |           |     |
|-----------------------|-----------------------------------------------|--------------------------|---------|-------|-----------------|-----------|-----|
| ← → C                 | synology.sssh.tp.edu.                         | tw:5000/webman/index.cgi |         |       |                 |           | ☆ = |
|                       |                                               |                          |         |       |                 | +         |     |
|                       |                                               |                          |         |       | -               |           |     |
| _                     | Rile Station                                  |                          |         |       | 000             | Info      |     |
|                       | < > C 各單位共用 > C                               | 5圖書館 >資訊組                | *       | 。の一部選 |                 | <b>()</b> | ×   |
| File Statio           | 上傳 ▼ 建立資料夾                                    | 操作 - 工具 - 選項             |         |       |                 | 自發        | ж   |
| The Dedite            | PackStation                                   |                          | 大小      | 檔案類型  | 修改日期 擁          | -         |     |
|                       | home                                          | 102HTC下載文件               |         | 資料夾   | 2013-10-16 Infe | 0         |     |
| 2                     | □ 么留位共用                                       | HTC後台管理                  |         | 資料夾   | 2013-10-16 Infe | 0         |     |
|                       | 01教務處                                         | 同意書                      |         | 資料夾   | 2013-10-16 Infe | 0         |     |
| DSM 說明                | 02學務處                                         | ── 海報                    |         | 資料夾   | 2013-10-16 Infe | 0         |     |
|                       | 03總務處                                         |                          |         |       |                 |           |     |
|                       | 04輔導室                                         |                          |         |       |                 |           |     |
|                       | □ 05圖書館                                       |                          |         |       |                 |           |     |
|                       | 💼 資訊組                                         |                          |         |       |                 |           |     |
|                       | 📔 11國文科                                       |                          |         |       |                 |           |     |
|                       | 📔 12英文科                                       |                          |         |       |                 |           |     |
|                       | 📔 13數學科                                       |                          |         |       |                 |           |     |
|                       | 🦲 14社會科                                       |                          |         |       |                 |           |     |
|                       | 🦲 15自然科                                       |                          |         |       |                 |           |     |
|                       | 🦲 16藝能科                                       |                          |         |       |                 |           |     |
|                       | 📔 資訊組                                         |                          |         |       |                 |           |     |
|                       | 我的電腦                                          |                          |         |       |                 |           |     |
|                       | 📔 lib                                         |                          |         |       |                 |           |     |
|                       | 🗀 C:\                                         |                          |         |       |                 |           |     |
|                       | 🗀 D:\                                         |                          |         |       |                 |           |     |
|                       | 🛄 E:\                                         |                          |         |       |                 |           |     |
|                       | 🦲 G:\                                         |                          |         |       |                 | 1         |     |
|                       | 🛄 н:\                                         |                          |         |       |                 |           |     |
|                       | 🔁 I:\                                         |                          |         |       |                 |           |     |
|                       | 100校評範例                                       |                          |         |       |                 |           |     |
|                       |                                               | Symology as              | M 4 3   |       |                 | 1         |     |
| synology ss           | sh to edu tw:5000/webman/                     | index cai#               | 100 413 |       |                 |           |     |
| -,                    | noogy.sssn.tp.edu.tw.sooo/webindiryIndex.egi# |                          |         |       |                 |           |     |

| 11.「home」資料列                                                                                                    | <b>医為帳號私用資料夾</b>          | ,如需要和各      | 單位共用       | 請放在    | 「各單位公用資料夾 |
|----------------------------------------------------------------------------------------------------|---------------------------|-------------|------------|--------|-----------|
|                                                                                                    |                           |             |            |        | x         |
| Synology RackStatic ×                                                                                                    |                           |             |            |        |           |
| ← → C 🗋 syndlogy.sssh.tp.edu                                                                                                    | .tw:5000/webman/index.cgi |             |            | ☆      | : =       |
|                                                                                                    |                           |             |            | 1 1 P  |           |
| File Station                                                                                                    |                           |             | 000        | Info   |           |
| <ul> <li>〇〇</li> <li>〇〇</li> <li< td=""><td>05圖書館 &gt;資訊組</td><td>-م<br/>ج (۵-</td><td>1選</td><td>3 選項</td><td></td></li<></ul> | 05圖書館 >資訊組                | -م<br>ج (۵- | 1選         | 3 選項   |           |
| File Statio 上傳 👻 建立資料夾                                                                                                    | 操作 - 工具 選項                |             |            | (1) 登出 |           |
| RackStaten                                                                                                    | 名稱                        | 大小 檔案課      | 國 修改日期 扬   | 1      |           |
| home /                                                                                                    | 102HTC下載文件                | 資料初         | 2013-10-16 | Info   |           |
|                                                                                                    | ── HTC後台管理                | 資料及         | 2013-10-16 | Info   |           |
| 01教務處                                                                                                    | 同意書                       | 資料羽         | 2013-10-16 | Info   |           |
| DSM 說明 02學務處                                                                                                    | 海報                        | 資料引         | 2013-10-16 | Info   |           |
| 03總務處                                                                                                    |                           |             |            |        |           |
| 🦲 04輔導室                                                                                                    |                           |             |            |        |           |
| □ 05圖書館                                                                                                    |                           |             |            |        |           |
| 2 資訊組                                                                                                    | 4                         |             |            |        |           |
| 11國文科                                                                                                    |                           |             |            |        |           |
| 12英文科                                                                                                    |                           |             |            |        |           |
| 13數學科                                                                                                    |                           |             |            |        |           |
|                                                                                                    |                           |             |            |        |           |
|                                                                                                    |                           |             |            |        |           |
| 10要肥料                                                                                                    |                           |             |            |        |           |
|                                                                                                    |                           |             |            |        |           |
| 我的电脑                                                                                                    |                           |             |            |        | /         |
|                                                                                                    |                           |             |            |        |           |
|                                                                                                    |                           |             |            |        |           |
| E:\                                                                                                    |                           |             |            |        |           |
| G:\                                                                                                    |                           |             |            |        |           |
| н:\                                                                                                    |                           |             |            |        |           |
| 🔚 I:\                                                                                                    |                           |             |            |        |           |
| 🛄 100校評範例                                                                                                    |                           |             |            |        |           |
| C 21616420000250                                                                                                    | Supplant                  | NA 4 2      |            |        |           |
| synology sish to edu tw/5000 (wohmon                                                                                                    | Synology DS               | M 4.3       |            |        |           |
| synology.sssn.tp.edu.tw.5000/webman/                                                                                                    | index.cgiii               |             |            |        |           |

#### 12.分享連結,選擇要分享的檔案或資料夾 (不用登入帳號可直接下載)

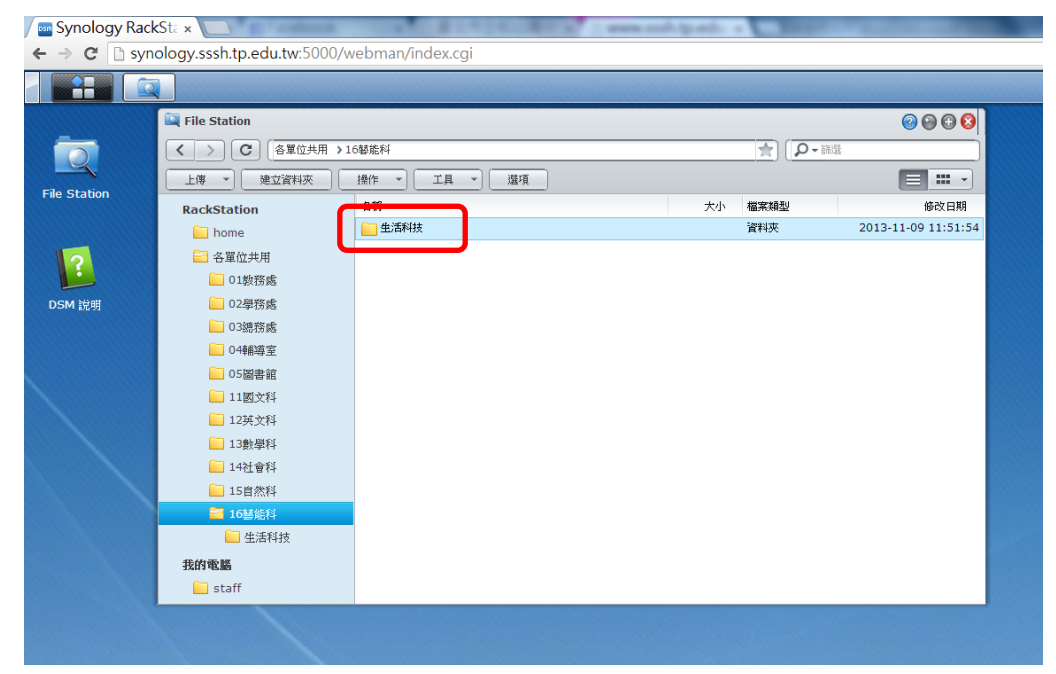

# 點選「操作」/ 分享檔案連結

| ✓ ■ Synology RackSt: ×  ← → C Synology.sssh.tp.edu.tw:5000/webman/index.cgi |                                      |                |    |        |                     |  |
|-----------------------------------------------------------------------------|--------------------------------------|----------------|----|--------|---------------------|--|
|                                                                             |                                      |                |    |        |                     |  |
|                                                                             | 🔍 File Station                       |                |    |        | <b>◎ ⊕ € ◎</b>      |  |
|                                                                             | <ul> <li>C</li> <li>各單位共用</li> </ul> | >16藝能科         |    | (の・篩選  |                     |  |
|                                                                             | 建立資料夾                                | 工具 マ) [        | 遛項 |        |                     |  |
| File Station                                                                | RackStation                          |                | ħ  | ト 檔案類型 | 修改日期                |  |
|                                                                             | 🦲 home                               | 🔍 加到壓縮檔        |    | 資料夾    | 2013-11-09 11:51:54 |  |
| 2                                                                           | 😑 各單位共用                              | 🔍 壓縮到 生活科技.zip |    |        |                     |  |
|                                                                             | 01教務處                                | 💫 複製到/移動到 🕨    |    |        |                     |  |
| DSM 說明                                                                      | 02學務處                                | 💥 剪下           |    |        |                     |  |
|                                                                             | 03總務處                                | □ 複製           |    |        |                     |  |
|                                                                             | 04輔導至                                | 🔀 冊邸徐          |    |        |                     |  |
|                                                                             | 05圖書館                                | 🥖 重新命名         |    |        |                     |  |
|                                                                             | 12英文科                                | 🚖 建立捷徑 🔹 🕨     |    |        |                     |  |
|                                                                             | 13數學科                                | 1 內容           | _  |        |                     |  |
|                                                                             | 🦲 14社會科                              | 分享檔案連結         |    |        |                     |  |
|                                                                             | 🦲 15自然科                              |                |    |        |                     |  |
|                                                                             | <b>三</b> 16藝能科                       |                |    |        |                     |  |
|                                                                             | 🦲 生活科技                               |                |    |        |                     |  |
|                                                                             | 我的電腦                                 |                |    |        |                     |  |
|                                                                             | 🔲 staff                              |                |    |        |                     |  |
|                                                                             |                                      |                |    |        |                     |  |

# 使用 QRCode 連結,或下面的網址

| <b>分享檔案連結</b>              |                                                                                                 |       |
|----------------------------|-------------------------------------------------------------------------------------------------|-------|
| 建立分享連結來議沒有<br>檔案路徑:<br>容碼: | DSM 使用者憑證的成員也能下載所分享的檔案。                                                                         |       |
| 複製下方連結或是郵寄新                | は<br>本分享<br>構築・<br>●<br>・<br>●<br>・<br>・<br>・<br>・<br>・<br>・<br>・<br>・<br>・<br>・<br>・<br>・<br>・ |       |
|                            | 生活科技<br>http://synology.sssh.tp.edu.t<br>w:5000/fbsharing/ENfDRLiJ                              |       |
|                            |                                                                                                 | 確定 取消 |

### 啟動密碼保護

| I | 分享檔案連結                                                                                           |                                                 |
|---|--------------------------------------------------------------------------------------------------|-------------------------------------------------|
| 技 | 有效期間 密碼                                                                                          |                                                 |
|   | 建立分享連結來讓沒有 DSM 使用者憑證的成員                                                                          | <b>也能下載所分享的檔案。</b>                              |
|   | 檔案路徑: /各單位共用                                                                                     | 月/16藝能科/生活科技                                    |
|   | 密碼:                                                                                              |                                                 |
|   | <ul> <li>役製下方連結或是郵寄連絡</li> <li>✓ 啟動密碼保護</li> <li>※ 啟動密碼保護</li> <li>※碼:</li> <li>確認密碼:</li> </ul> |                                                 |
|   | ļ                                                                                                |                                                 |
|   |                                                                                                  | 生活科技                                            |
| J |                                                                                                  | http://203.72.64.98:5000/fb<br>sharing/Huq97fkm |
|   |                                                                                                  |                                                 |
|   |                                                                                                  | (                                               |
| ļ |                                                                                                  |                                                 |

## 自訂有效期間

| <u>公言確定違法</u><br>有效期間 密碼           | I N                                           |                       |      |  |
|------------------------------------|-----------------------------------------------|-----------------------|------|--|
| 建立分享連結來讓沒有 DSM 使用者憑證的成員也能下載所分享的檔案。 |                                               |                       |      |  |
| 檔案路徑:                              | /各單位共用/16藝能科/生活科技                             |                       |      |  |
| 密碼:                                |                                               |                       |      |  |
| 分享運結<br>複製下方連結或是郵寄連約               |                                               |                       |      |  |
|                                    | ☑ 自訂有效期間                                      |                       |      |  |
|                                    | 有效期間: 自訂                                      | ··· <b>v</b>          |      |  |
|                                    |                                               |                       |      |  |
| I L                                |                                               |                       |      |  |
|                                    |                                               | 確定 取消                 |      |  |
|                                    | 自訂有效期間                                        |                       |      |  |
|                                    | 生效日期: 20:                                     | .3-11-24              |      |  |
|                                    | 過期日期: 20:                                     | .3-11-30              |      |  |
|                                    | 注意:有效期間的時間依據是 DSM<br>單] > [控制台] > [區域選項] > [I | 系統時間 (位於 [主選<br>時間])。 | 定 取消 |  |
|                                    | e e e e e e e e e e e e e e e e e e e         | 定取消                   |      |  |

### 14.修改密碼

| Synology RackSte ×                                    |            |
|-------------------------------------------------------|------------|
| ← → C 🗋 synology.sssh.tp.edu.tw:5000/webman/index.cgi | Q 👷 🔳      |
|                                                       | 1 2 13     |
|                                                       |            |
|                                                       | (3) 選項     |
| File Station                                          | ① 登出     ② |
|                                                       |            |
|                                                       |            |
|                                                       |            |
| DSM 說明                                                |            |
|                                                       |            |
|                                                       |            |
|                                                       |            |
|                                                       |            |
| Synology DSM 4.3                                      |            |
| tp.edu.tw:5000//index.cgi                             | 4          |

修改密碼後,請務必妥善保存,並告訴科內其他同仁

| Synology RackSta ×                                        |                                           |     |  |  |  |
|-----------------------------------------------------------|-------------------------------------------|-----|--|--|--|
| ← → C 🗋 synology.sssh.tp.edu.tw:5000/webman/index.cgi Q 😒 |                                           |     |  |  |  |
|                                                           | ٤. الله الله الله الله الله الله الله الل | ρ 📰 |  |  |  |
|                                                           |                                           |     |  |  |  |
|                                                           | 🖉 🗃 🕜 🚱 🔇                                 |     |  |  |  |
| File Station                                              | 「 <b>報號</b> 」「儲存空間使用狀況」「「桌面」」「其他          |     |  |  |  |
|                                                           | 名稱: tech                                  |     |  |  |  |
|                                                           | 描述: 生活科技科                                 |     |  |  |  |
|                                                           | 新密碼:                                      |     |  |  |  |
| DSM 說明                                                    | 確認密碼:                                     |     |  |  |  |
|                                                           | 電子郵件:                                     |     |  |  |  |
|                                                           | 介面顯示語言: 条統預設 ♥                            |     |  |  |  |
|                                                           | □ 敗動雨步購驗證<br>                             |     |  |  |  |
|                                                           | 附立姊娘蓝                                     |     |  |  |  |
|                                                           | 檢視您的帳號活動,包含目前連線及登入記錄。                     |     |  |  |  |
|                                                           | 佛貌活動                                      |     |  |  |  |
|                                                           |                                           |     |  |  |  |
|                                                           |                                           |     |  |  |  |
|                                                           |                                           |     |  |  |  |
|                                                           | 確定取消                                      |     |  |  |  |
| Synology DSM 4.3                                          |                                           |     |  |  |  |